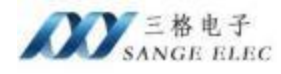

# CAN-WIFI 网关使用说明书 型号: SG-CAN-WIFI

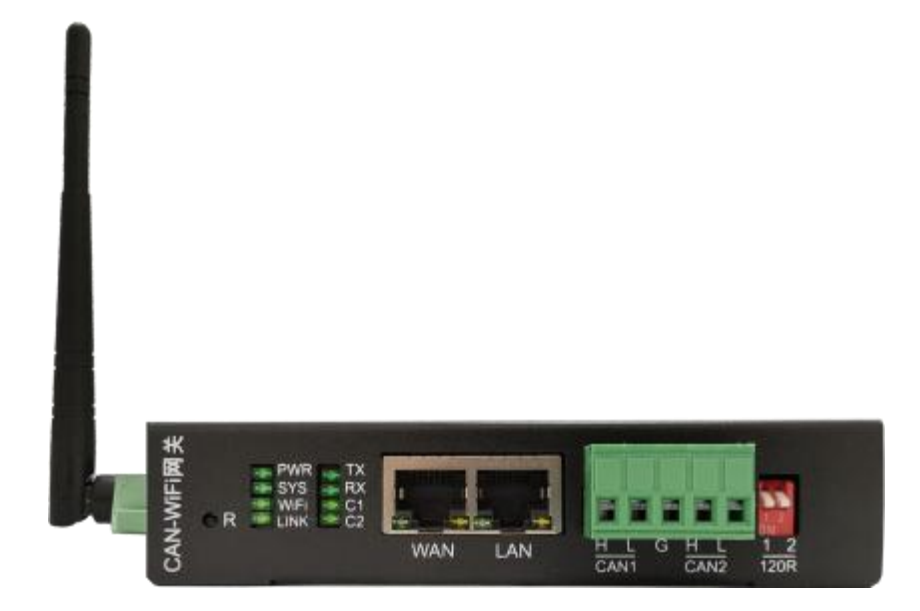

版本历史

| 日期         | 版本   | 变更描述 |
|------------|------|------|
| 2023-12-18 | V1.0 | 新建   |

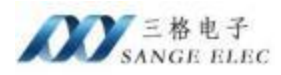

# 目录

| _,         | 产品概述                                                   | 3   |
|------------|--------------------------------------------------------|-----|
| 二,         | 安装、启动                                                  | 3   |
|            | 2.1 电气参数                                               | 3   |
|            | 2.2 接口                                                 | . 4 |
|            | 2.3 指示灯                                                | 6   |
|            | 2.4 典型应用                                               | 7   |
| 三、         | 配置软件参数                                                 | 8   |
|            | 3.1 配置软件                                               | 8   |
|            | 3.2 模式选择                                               | 9   |
|            | 3.3 AP 模式参数                                            | . 9 |
|            | 3.4 Station 模式参数                                       | .9  |
|            | 3.5 网络参数                                               | 10  |
|            | 3.6 CAN 参数                                             | 10  |
| 四、         | CAN 帧格式说明                                              | 11  |
|            | 4.1 帧头                                                 | 11  |
|            | 4.2 帧信息                                                | 11  |
|            | 4.3 帧标识                                                | 12  |
|            | 4.4 帧数据                                                | 12  |
|            | 4.5 帧尾                                                 | 12  |
| 五、         | 通讯测试                                                   | 12  |
|            | 5.1 SG-CAN-WIFI 作为 AP 模式                               | 12  |
|            | 5.1.1 设置参数                                             | 12  |
|            | 5.1.2 写入配置                                             | 13  |
|            | 5.1.3 连接设备                                             | 14  |
|            | 5.1.4 测试验证                                             | 16  |
|            | 5.2 SG-CAN-WIFI 作为 station 模式                          | 17  |
|            | 5.2.1 设置参数                                             | 17  |
|            | 5.2.2 与人配置                                             | 17  |
|            | 5.2.3 连接设备                                             | 18  |
|            | 5.2.4 测试验证                                             | 20  |
|            | 5.3 一台 SG-CAN-WIFI 为 AP 模式另一台 SG-CAN-WIFI 为 Station 模式 | 21  |
|            | 5.3.1                                                  | 21  |
|            | 5.3.2 与人能直                                             | 22  |
|            | 5.3.3                                                  | 22  |
| <u>.</u> . | 5.3.4 测试验证                                             | 22  |
| ハ          | 告厄及状杀力式                                                | 24  |

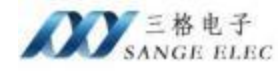

# 一、 产品概述

SG-CAN-WIFI 是专为 CAN 总线网络与无线 IP 网络(WLAN 或 Wi-Fi)之间或 多个 CAN 总线网络之间通过无线 IP 网络(WLAN 或 Wi-Fi) 传输 CAN 总线数据而 设计,无线 IP 网络(WLAN 或 Wi-Fi) 符合 IEEE802.11b/g/n 标准。

SG-CAN-WIFI 支持 Station 和 AP 模式。Station 模式下, SG-CAN-WIFI 可以 像智能手机无线上网一样选择合适的 Wi-Fi 热点, 然后接入, 其它接入该 WLAN/LAN 网络的网络设备(智能手机、PC 或其他网关)则可与之建立 UDP 或 TCP 通讯; AP 模式下, 网关就像一个无线路由器, 等待智能手机或其它网关的接入, 然后建立 UDP 或 TCP 通讯, 在 TCP SERVER 模式下最多可接受 32 个 CLIENT 的连 接。SG-CAN-WIFI 支持一路 CAN 通道。

# 二、安装、启动

#### 2.1 电气参数

|         | 项目    | 指标                    |
|---------|-------|-----------------------|
|         | 无线标准  | 802.11b/g/n           |
|         | 频率范围  | 2.412GHz-2.484GHz     |
|         |       | 802.11b: +20dBm(Max.) |
| 6 . 1M  | 发射功率  | 802.11g: +18dBm(Max.) |
| WLAN 参数 |       | 802.11n:+15dBm(Max.)  |
|         |       | 802. 11b: -89dBm      |
|         | 接收灵敏度 | 802. 11g: -81dBm      |
|         |       | 802.11n:-71dBm        |

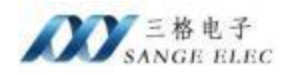

|             | 天线接口     | 50Ω/SMA (公头)                        |
|-------------|----------|-------------------------------------|
|             | 网络模式     | Station 模式, AP 模式                   |
|             | 安全机制     | WEP/WAP-PSK/WAP2-PSK/WAPI           |
|             | 加密类型     | WEP64/WEP128/TKIP/AES               |
| 网络应用        | 工作模式     | TCP Server, TCP Client, UDP         |
|             | CAN 接口   | CAN2.0A、CAN2.0B,符合 ISO/DIS 11898 规范 |
|             | CAN 通道   | 1 路 CAN 通道                          |
|             | CAN 波特率  | 5Kbps-1Mbps,可任意设定                   |
| CAN         | CAN 接口定义 | CANH, CANL, GND                     |
|             | CAN 接线方式 | 开放式螺丝紧固方式                           |
|             | 隔离电压     | 2500V                               |
| 软件          | 配置方式     | 配置软件 CAN_Wi-Fi Config.exe           |
| 电源          | 电压范围     | 12-24V                              |
|             | 工作温度     | -25°C~+75°C                         |
| 温湿度         | 存储温度     | -40°C~+85°C                         |
|             | 湿度范围     | ≤95%                                |
| 外观          | 尺寸       | 长 124mm 宽 87mm 高 28mm               |
| <b>·</b> 力壮 | 白壮子子     | AC 巴林 它壮                            |

# 2.2 接口

1、电源

产品电源接口采用两种形式, 5.08 压线端子排和DC2.1 接线插头方式, 用 户可根据具体需求自行选择接线方式, 可接入双电源进行冗余供电。接线端子排 线序如下:

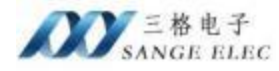

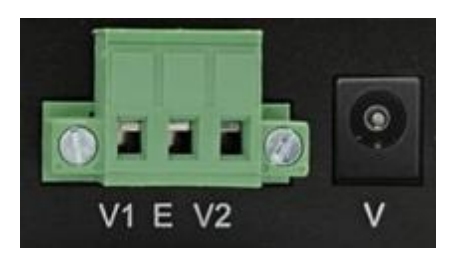

| V1, V2 | 电源正(12-24V) |
|--------|-------------|
| E      | 电源负         |

2、CAN 接口及拨码开关如下图:

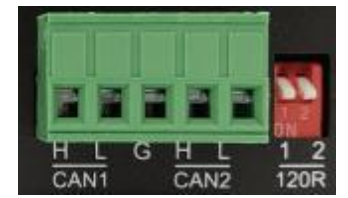

| CAN1-H | 第一通道 CANH 信号         |
|--------|----------------------|
| CAN1-L | 第一通道 CANL 信号         |
| G      | 信号地                  |
| CAN2-H | 第二通道 CANH 信号,未使用     |
| CAN2-L | 第二通道 CANL 信号,未使用     |
| 拨码开关   | 1 对应 CAN1,2 保留不用。将 1 |
|        | 拨到下方 ON 一侧时会给 CAN1 通 |
|        | 道加上 120Ω的电阻。         |

3、CFG 接口

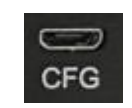

使用配置软件 CAN\_Wi-Fi Config. exe 配置 SG-CAN-WIFI 时使用。

4、恢复出厂设置

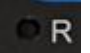

长按 R 复位按键至少5 秒, 直到 SYS 灯闪烁时松开 R 按钮。

5、WiFi 接口

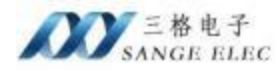

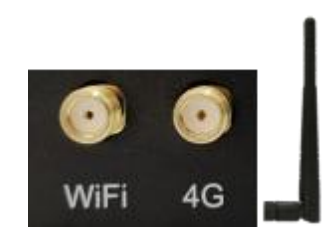

4G 接口保留不用,WiFi接口需要接上我司配的WiFi 天线。

# 2.3 指示灯

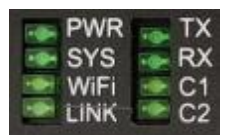

| PWR  | 电源指示灯                              |
|------|------------------------------------|
| SYS  | 系统灯,系统启动时亮                         |
| WiFi | 就绪灯,系统就绪时亮                         |
| LINK | 当设备作为 AP 有其它设备接入时或作为 STA 接入无线网络时常亮 |
| ТХ   | 保留不用                               |
| RX   | 保留不用                               |
| C1   | 保留不用                               |
| C2   | 保留不用                               |

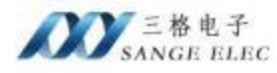

#### 2.4 典型应用

1、将 SG-CAN-WIFI 设置为 AP 模式,笔记本、智能手机、平板电脑等接入 SG-CAN-WIFI 的 AP,则可实现一台或多台网络设备与 CAN 网络的互联,如下图所示:

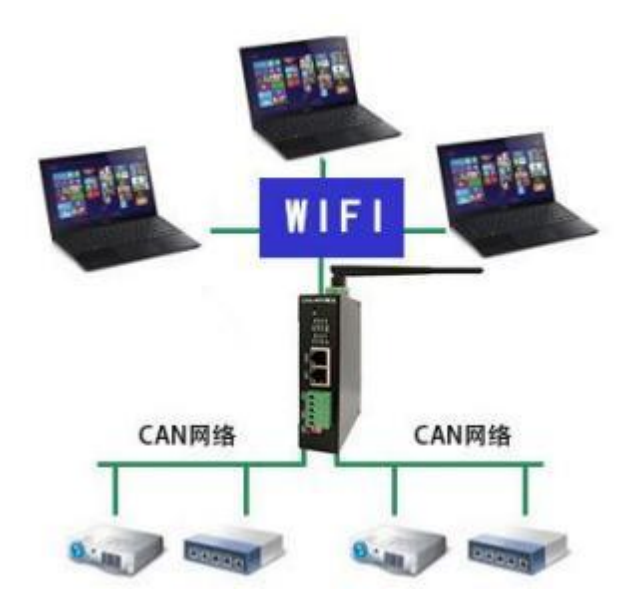

2、将一台或多台 SG-CAN-WIFI 设置为 Station 模式,接入无线路由器的 AP,可实现多个 CAN 网络之间的互联;如果笔记本、智能手机、平板电脑等也接入无 线路由器的 AP,则可实现一台或多台网络设备与一个或多个 CAN 网络的互联。如下图所示:

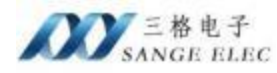

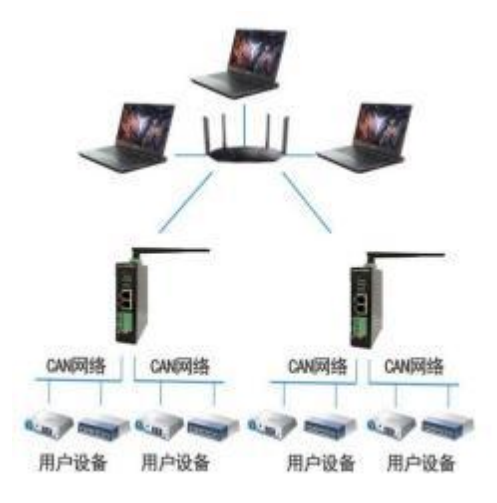

3、将一台 SG-CAN-WIFI 设置为 AP 模式,一台或多台 SG-CAN-WIFI 设置为 Station 模式, Station 模式的 SG-CAN-WIFI 接入 AP 模式的 SG-CAN-WIFI,可实 现多个 CAN 网络之间的互联,如下图所示:

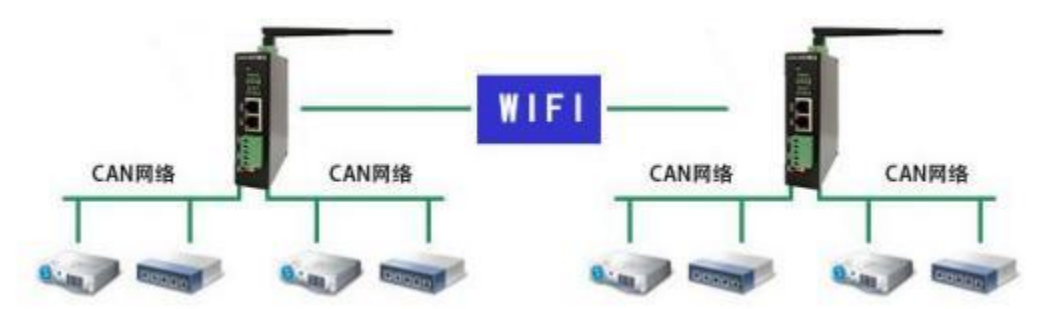

三、配置软件参数

## 3.1 配置软件

配置软件界面如下。

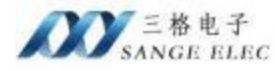

| 801 cao | vi-ti模式:                                                                                                    | N2             | Ŷ   |          |                  |                                                              |  |
|---------|----------------------------------------------------------------------------------------------------|----------------|-----|----------|------------------|--------------------------------------------------------------|--|
|         | AF模式部数                                                                                                    |                |     |          |                  |                                                              |  |
|         | 11-11名称:                                                                                                    | CAR_NIFI_10    |     |          |                  |                                                              |  |
| 美術串口    | 17地址;                                                                                                    | 192.168.1.1    |     |          |                  |                                                              |  |
|         | No       No         Net       No         Net       No         Net       No         Net       No         Net       No         Net       No         Net       No         Net       No         Net       No         Net       No         Net       No         Net       No         No       No         No       No< |                |     |          |                  |                                                              |  |
|         | Statiss模式影响                                                                                                    |                |     |          |                  |                                                              |  |
|         | wi-ri名称:                                                                                                    | Sanga_Tonda    |     | 17地址:    | 192. 168. 31. 25 | F2. 168. 31. 25<br>35. 255. 255. 0<br>12. 168. 31. 1<br>1000 |  |
|         | 认证模式:                                                                                                    | VPA2FSE        | v   | 子阿捕码:    | 255.255.255.0    |                                                              |  |
| -1×82   | hoew it i                                                                                                    | AES            | Ý   | 同关地址:    | 192.168.31.1     |                                                              |  |
|         | <b>吉</b> 祠:                                                                                                    | -              |     |          |                  |                                                              |  |
|         | 网络参数                                                                                                    |                |     | CAR授政    |                  |                                                              |  |
|         | thia:                                                                                                    | TCP            | ×   | CAN口疫特率: | t00000           |                                                              |  |
| 读取政策    | 月络儀式:                                                                                                    | SERVER         | (W) | 分包个数:    | 100              |                                                              |  |
|         | 服务器端口:                                                                                                    | 19000          |     | 翻时间:     | 50               |                                                              |  |
|         | 編券置17:                                                                                                    | 192.160.01.117 |     |          |                  |                                                              |  |
|         |                                                                                                    |                |     |          |                  |                                                              |  |

## 3.2 模式选择

Wi-Fi 模式:分为"AP"模式和"Station"模式。AP模式时,该设备供其他设备连接Wi-Fi; Station模式时,该设备连接其它设备的Wi-Fi。

# 3.3 AP 模式参数

Wi-Fi 名称: 该设备在 AP 模式下接入点的名称。

IP 地址: 该设备在 AP 模式下的 IP 地址。

子网掩码: 该设备在 AP 模式下的子网掩码。

# 3.4 Station 模式参数

Wi-Fi 名称: 该设备在 Station 模式下,该设备要接入的 AP 设备的名称。 认证模式: 该设备要接入 AP 设备的认证模式。

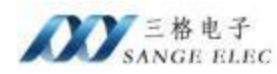

加密算法: 该设备要接入 AP 设备的加密算法。 密码: 该设备要接入 AP 设备的密码。 IP 地址: 该设备在 Station 模式下的 IP 地址。 子网掩码: 该设备在 Station 模式下的子网掩码。 网关地址: 该设备在 Station 模式下的网关地址。

#### 3.5 网络参数

协议:有 TCP 和 UDP 两种传输协议。

网络模式:有 CLIENT 和 SERVER 两种模式。网络模式只在选择 TCP 传输协议时有效,选择 UDP 传输协议时忽略。

服务器端口: 在选择 TCP 传输协议时, 网络模式选择 SERVER 时, 服务器端口表示该设备做 TCP 服务器时的端口; 在选择 TCP 传输协议时, 网络模式选择 CLIENT 时, 服务器端口表示该设备做 TCP 客户端时对端(TCP 服务器)的端口;

在选择 UDP 协议时,该端口既是该设备 UDP 传输时的源端口又是 UDP 传输时的目的端口。

服务器 IP: 该项参数在该设备做 TCP 服务器时无效;在该设备做 TCP 客户端 时表示对端(TCP 服务器)的 IP 地址;在选择 UDP 协议时,表示对端的 IP 地址。

#### 3.6 CAN 参数

CAN 口波特率: CAN 口的数据传输速率,范围 5kbps~1Mbps。

分包个数:当 CAN 口接受到收到多少个 CAN 帧时向WIFI 网络发送一次。范围 1~100。

超时时间:分包个数中配置了一次向WIFI 网络发送多少个 CAN 数据帧,但 不是一直等到配置的 CAN 帧个数时才向网络发送,超时时间的作用是当 CAN 口超 过一定时间没有收到数据包时,将已收到的数据包发送到网络。范围 50<sup>~</sup>500,

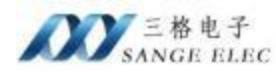

单位 ms。

注意:分包个数和超时时间结合实际应用环境合理调节。当 CAN 口接收的数据包频率较高时,将分包个数设置的大一些,超时时间设置的小一些;当 CAN 口接收数据报的频率较低,但希望实时性高时,将分包个数设置的小一些,超时时间设置的小一些。

#### 四、CAN 帧格式说明

无论是 TCP 还是 UDP, CAN 的报文都以帧的形式完整的包含在以太网报文 的数据域当中。每个以太网报文包含的 CAN 帧数量范围为 1~100 个。被包含 的每个 CAN 帧长度固定为 15 个字节,其格式固定。如下:

| 0    | 1   |     | 2`  | 5   |     |       |       |       | 6     | 13    |       |       |       | 14   |
|------|-----|-----|-----|-----|-----|-------|-------|-------|-------|-------|-------|-------|-------|------|
| 帧头   | 帧信息 |     | 帧材  | 识   |     |       |       |       | 帧蜀    | 据     |       |       |       | 帧尾   |
| 0x5A | FI  | IDO | ID2 | ID1 | IDO | DATAO | DATA1 | DATA2 | DATA3 | DATA4 | DATA5 | DATA6 | DATA7 | 0xA5 |

#### 4.1 帧头

帧头固定是 0x5A。

#### 4.2 帧信息

|      |      |      | 帧信   | 言息   |      |      |             |
|------|------|------|------|------|------|------|-------------|
| BIT7 | BIT6 | BIT5 | BIT4 | BIT3 | BIT2 | BIT1 | BIT0        |
| 格式   | 类型   | 保留   | 保留   | DLC3 | DLC2 | DLC1 | <b>DLCO</b> |

BIT7: 表示帧格式, BIT7=0 时是标准帧; BIT7=1 时是扩展帧。

BIT6: 表示帧类型, BIT6=0 时是数据帧; BIT6=1 时是远程帧。

BIT5&BIT4: 保留位,填入0。

BIT3~BIT0: 表示帧数据的长度,取值 0~8,大于 8 按照 8 处理。

帧数据 DLC 长度的计算方法是 DLC=8\* DLC3 + 4\* DLC2 + 2\* DLC1 +

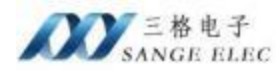

DLC0.

#### 4.3 帧标识

帧标识固定 4 字节共 32 位,标准帧占 11 位,扩展帧占 29 位,超出的填 0。 绿色是标准帧占据的 0~10 位,蓝色是扩展帧在绿色的标准帧基础上扩展的 0~28 位。没有被帧标识占据的位一律填 0。

|     |      | 1. II |      | 帧标识  |      |      |      |      |
|-----|------|-------|------|------|------|------|------|------|
|     | BIT7 | BIT6  | BIT5 | BIT4 | BIT3 | BIT2 | BIT1 | BITO |
| IDO |      |       |      | 28   | 27   | 26   | 25   | 24   |
| ID1 | 23   | 22    | 21   | 20   | 19   | 18   | 17   | 16   |
| ID2 | 15   | 14    | 13   | 12   | 11   | 10   | 9    | 8    |
| ID3 | 7    | 6     | 5    | 4    | 3    | 2    | 1    | 0    |

#### 4.4 帧数据

帧数据有效长度 0~8 字节,长度与帧信息中DLC 保持一致。比如 DLC 是 4 那么帧数据就是 DATA0~DATA3。

#### 4.5 帧尾

帧尾固定是 0xA5。

# 五、通讯测试

# 5.1 SG-CAN-WIFI 作为 AP 模式

#### 5.1.1 设置参数

打开 CAN\_Wi-Fi Config 配置软件设置参数。

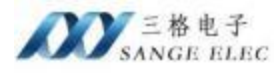

| #O: 000 | Pi-Fi棲式:                | A?                | → 选择AP模式     | Ċ                |   |  |
|---------|-------------------------|-------------------|--------------|------------------|---|--|
|         | #模式参数                   |                   | -            | -                |   |  |
|         | #i-Fi名称:                | CAN_WIFI_3#       | 设置with名称     | 豚                |   |  |
| 关闭圈口    | 卫地址:                    | 192, 168, 3, 1    | 该设备的IP       |                  |   |  |
|         | 子网编码:                   | 255 255 255 0     | 」 该设备的子      | 网掩码              |   |  |
|         | Station模式参数             |                   |              |                  |   |  |
|         | wi-wi名称:                | Sanga_Tenda       | 17.接近;       | 192, 168, 31, 25 |   |  |
| -       |                         | 19 A2PSX          |              | 255. 255. 255. 0 |   |  |
| 马入武書    |                         |                   |              |                  | - |  |
|         |                         | AES               | · Partitati: | 192, 168, 31, 1  |   |  |
|         | 图码:                     |                   |              |                  |   |  |
|         | Ritter                  |                   | CANTER       |                  |   |  |
|         | 选择TCP传输协议               | TCP               | - CM口波特军:    | 500000           |   |  |
| 读取配置    | 该设备做服务器                 | STRUER            | → 分包小数:      |                  |   |  |
| 该       | 设备协愿各贸融的港口              | 19000             |              |                  |   |  |
| 105     | AN ES PAGA 75 THE SPORT |                   | \$8(0)61:    | 50               |   |  |
|         | 16(9) 25 17 1           | 192. 160. 31. 117 |              |                  |   |  |
|         |                         |                   |              |                  |   |  |

在 AP 模式下,上图红色框内的参数必须配置正确。

# 5.1.2 写入配置

打开串口点击"写入配置"按钮,提示配置成功。

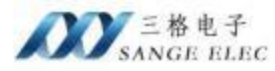

| 致力工业通信 | 助力中国智造 |
|--------|--------|
|--------|--------|

| #O: 000   | ¥i-Fi模式:           | A2                | ÷        |           |               |  |
|-----------|--------------------|-------------------|----------|-----------|---------------|--|
|           | AF模式参数<br>Wi-Fi名称: | CAR_RIFI_30       | 0        |           |               |  |
| auguster. | 1P地址:              | 192.168.3.1       |          |           |               |  |
| 70000     | 子曰摘詞:              | 255 255 255 0     |          |           |               |  |
|           | Stati m MIT Mat    |                   |          |           |               |  |
|           | Vi-Fight           | Sugar Sunda       |          | 17地址:     | 192.160.31.25 |  |
|           | 从证据式:              | ×                 | -        | 子阿維码。     | 255.255.255.0 |  |
| 写入政策      | 加密調書:              | 有人配售成功            | -        | 月关地址:     | 192.168.31.1  |  |
|           | 密码:                | 82                |          |           |               |  |
|           | 网络教教               |                   |          | CAUED     |               |  |
|           | 协议:                | TCP               | ()<br>() | CANG 放钟家; | 500000        |  |
| 法的政策      | 网络模式:              | SERVER            | -        | 分包个数:     | 100           |  |
|           | #05.700F7-         | 19999             |          |           |               |  |
|           | 1077 G2 (m)-2 -    | 13000             |          | 超新知道:     | 50            |  |
|           | 服务器12:             | 192. 168. 31. 117 |          |           |               |  |
|           |                    |                   |          |           |               |  |

提示配置成功后,设备会自动重启,无需手动断电。

# 5.1.3 连接设备

用 CAN 分析仪连接 CAN 口,计算机连接 SG-CAN-WIFI 的 AP。

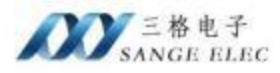

| 添加设备         |                  |             | ×       |
|--------------|------------------|-------------|---------|
| GCA          | N Tools          | V5. 10. 3   | English |
| 选择设备类型:      | USBCAN-V5 $\sim$ | 打开设备        |         |
| name         | Hardware .       | ID          |         |
| USBCAN-II-V5 | USB. 31.52       | GC219011518 |         |

| 03DCMM-11-40 |                                       |                                            | 4                                       |
|--------------|---------------------------------------|--------------------------------------------|-----------------------------------------|
| CAN = 1 ~    | ]                                     |                                            |                                         |
| 正常模式 🔷       | ]                                     |                                            |                                         |
| 500 ~        | K                                     |                                            |                                         |
| 自动识别波特率      | 1                                     |                                            |                                         |
|              |                                       |                                            |                                         |
|              | CAN = 1<br>正常模式 ~<br>500 ~<br>自动识别波特率 | CAN = 1 ·································· | CAN = 1<br>正常模式 ~<br>500 ~ K<br>自动识别波特率 |

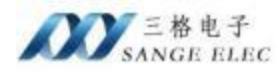

| ← WLAN                     |      |
|----------------------------|------|
| CAN_WIFI_3#<br>已连接,开放      | 0    |
|                            | 断开连接 |
| Sange_Tenda                |      |
| <pre>   CAN_WIFI_1# </pre> |      |
| Sange_Tenda2               |      |
| CU 7572                    |      |
| 更多 Wi-Fi 设置                |      |
|                            |      |

# 5.1.4 测试验证

打开网络调试助手连接 TCP 服务器(IP:192.168.3.1, port:19000)。

两端按照规定格式收发数据如下:

| OCAN Batt                                                                                                    |                         |                                 |                                               |                    |              |                                                                                                    | - 0 ×                                          |               |
|----------------------------------------------------------------------------------------------------|-------------------------|---------------------------------|-----------------------------------------------|--------------------|--------------|----------------------------------------------------------------------------------------------------|------------------------------------------------|---------------|
| 194 195 195 195 195<br>1 Caropen (2000 11 (2010)                                                                          | n<br>Jaron i E MONTO    | Q DBC Res (                     | Decient Billings                              | RANK (AND)         | efati 100000 | PM82                                                                                                    |                                                | Andrews P. L. |
| CANI Receive/Transmit / CAU                                                                                               | N2 Receive/Transm       | Nt                              |                                               |                    | -            | (1) 後始要型<br>507 (Linet +                                                                                                    | SA 88 80 80 81 23 90 91 02 03 04 06 04 07 45   |               |
| 1 12-86. technic view v<br>1 12-86. technic view v<br>1 12-86. technic view v<br>1 12-87. 298<br>1 00000002 146. 050. 271 | 28 N<br>2850 0<br>382 0 | 2 04000<br>2414<br>3414<br>3414 | MARTI CUL MIR<br>THEME S COLUMN               | ID N R M IT        | NUT I        | (2) 20124045<br>(0) 10 10 1 1 1<br>(0) 2012400<br>(0)<br>(0)<br>(0)<br>(0)<br>(0)<br>(0)<br>(0)<br>(0)<br>(0)<br>(                                                                                                    |                                                |               |
|                                                                                                    | o Pysi (migentalis)     | <u>1</u> san                    |                                               |                    |              | NOCE<br>CACIL FAN<br>CHILLEDON<br>CHILLEDON<br>CHILL | <b>K</b>                                       |               |
| 我送方式 正常有法                                                                                                    | 0.000                   | 889: D NO                       | 1822-1489 C 13281                             | P#M-5.75           |              | C ADDIE IF MED                                                                                                    |                                                |               |
| 600.22 (F189)                                                                                                    | - 6833/36               | (1): 升度<br>(1): 升度              | 計算(382)<br>08.05.05.05.08.08.08.07            |                    |              | P BOMMAR                                                                                                    |                                                |               |
| MARK (11.874                                                                                                    | 88/0                    | n i<br>cita                     | 電力定法相關 (ma) <sup>20</sup><br>相關最合化 (ma 其所定式推荐 | 9.1<br>(19.2.2.00) |              |                                                                                                    | 1954<br>6.000000000000000000000000000000000000 | F 第1 上 第1     |
| 0<br>/ 82/68 -422 (389                                                                                                    |                         |                                 | * ×                                           | 10.0               | D            | SHEE DEAL                                                                                                    | 1/1 0.25                                       | TL /S         |

红色是 CAN 分析仪发给网络调试助手的。绿色是网络调试助手发给 CAN 分

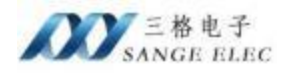

析仪的。可以看到数据收发正常。

# 5.2 SG-CAN-WIFI 作为 station 模式

## 5.2.1 设置参数

| ANDI COM | ₩1→1種式:                                   | Station.       | ✓ wifi模式     |                       |
|----------|-------------------------------------------|----------------|--------------|-----------------------|
|          | <b>经模式部</b> 数                             |                |              |                       |
|          | ディーディ 名称:                                 | CAR_SIFI_30    | _            |                       |
| 关闭串口     | 17地址;                                     | 192.168.3.1    |              |                       |
|          | 子同推研:                                     | 386 386 386 0  |              |                       |
|          | Station種式參救                               |                |              |                       |
|          | 要接入wik的客称                                 | Sange_Taxãa    | IField:      | 182.168.31.25 该设备的IP  |
|          | 选择认证模式;                                   | WP A2PSE       |              | 255.255.256.0 该设备子网撞码 |
| 写入献置     | 2011年1月1日日日日日日日日日日日日日日日日日日日日日日日日日日日日日日日日日 |                | -            |                       |
|          | 四年川12日期間里:                                | AES            | PERMEE:      | 192.188.31 1 该设备网大地   |
|          | 要接入wifi的底码                                | 1000           |              |                       |
|          | 网络伊敦                                      |                | CANIFER      |                       |
|          | TCP传输纳议                                   | TUP            | ○ CAND获特率: [ | 50000 CAN口波特率         |
| 读印刷图     | 服务器模型                                     | SEEVER         | · 分包个数:      | 100 CAN分包个数           |
|          | 服务器编码中:                                   | 19000          | J 429-19+10- |                       |
|          | \$25-B19-                                 | 192 168 31 112 | - seconder [ | CALASED D. 16 Jie Jie |
|          | ALL Y GALL Y                              |                | _            |                       |

在 Station 模式下,上图红色框内的参数必须配置正确。

# 5.2.2 写入配置

打开串口点击"写入配置"按钮,提示配置成功。

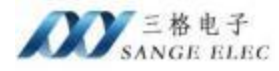

| 80: C363 | #i-fi欄式:             | Station           | 2          |               |  |
|----------|----------------------|-------------------|------------|---------------|--|
|          | AP模式参数               |                   |            |               |  |
|          | Wi-Fi名称:             | CAN_WIFI_30       |            |               |  |
| A1080    | IP地址:                | 192, 168, 3, 1    |            |               |  |
| XIGBO    | 子网横码:                | 255 255 255 0     |            |               |  |
|          | Station模式部数          |                   |            |               |  |
|          | Fi-Fi名称:             | Sange_Tenda       | IP/把td:    | 192.168.31.25 |  |
| -        | 认证模式:                | WFAZPSK           | 子月横韵:      | 266 266 256 0 |  |
| ~aca     | 加密解法:                | AES               | 网关地址:      | 192.168.31.1  |  |
|          | <b>密码</b> :          | ×                 | ]          |               |  |
|          | 同婚使教                 | 写入配置成功            | CAS安徽      |               |  |
|          | 协议。                  | 11. 121           | CA3口设持车:   | 500000        |  |
| 读取载置     | 阿诺模式:                | EM                | 分包小数:      | 100           |  |
|          | ER. Siert.           | 10000             |            |               |  |
|          | 000 71 468 040 H-4 + |                   | - 90101AI: | 50            |  |
|          | <b>服务器</b> 17:       | 192, 160, 31, 117 | _          |               |  |
|          |                      |                   |            |               |  |

提示配置成功后,设备会自动重启,无需手动断电。

# 5.2.3 连接设备

用 CAN 分析仪连接 CAN 口,计算机连接的 AP 与 SG-CAN-WIFI 连接的 AP 是同一个(Sange\_Tenda)。

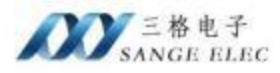

| 添加设备         |                  |             | ×       |
|--------------|------------------|-------------|---------|
| GCA          | N Tools          | V5. 10. 3   | English |
| 选择设备类型:      | USBCAN-V5 $\sim$ | 打开设备        |         |
| name         | Hardware .       | ID          |         |
| USBCAN-II-V5 | USB. 31.52       | GC219011518 |         |

| = 1   |        |                     |                     |                     |                     |
|-------|--------|---------------------|---------------------|---------------------|---------------------|
|       |        |                     |                     |                     |                     |
| 常模式   | $\sim$ |                     |                     |                     |                     |
|       | ~ K    |                     |                     |                     |                     |
| 动识别波特 | 率      |                     |                     |                     |                     |
| i d   | 加识别波特  | 模式<br>~ K<br>加识别波特率 | 模式<br>~ K<br>加识别波特率 | 模式<br>~ K<br>加识别波特率 | 模式<br>~ K<br>加识别波特率 |

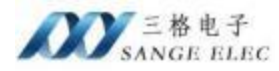

| ← WLAN<br>Sange_Tenda<br>已连接 安全 | (    |    |
|---------------------------------|------|----|
|                                 | 断开连接 |    |
| Sange_Tenda2                    |      |    |
| CAN_WIFI_1#                     |      |    |
| CU_7SZ2                         |      |    |
| CU 7572 5G                      |      |    |
| 更多 Wi-Fi 设置                     |      |    |
|                                 |      | 23 |

# 5.2.4 测试验证

打开网络调试助手连接 TCP 服务器(IP:192.168.31.25,port:19000)。 两端按照规定格式收发数据如下:

| AN1 Receive/T  | renamét                                                                                                    | CANZ flaceive         | Transmit                          |                                                          |                                       |                                       |                                                                                                    |                                                                                        | 2                                                                                                    |                                                         | 105.00                | A18.1             |       | 2-0      |
|----------------|----------------------------------------------------------------------------------------------------|-----------------------|-----------------------------------|----------------------------------------------------------|---------------------------------------|---------------------------------------|----------------------------------------------------------------------------------------------------|----------------------------------------------------------------------------------------|----------------------------------------------------------------------------------------------------|---------------------------------------------------------|-----------------------|-------------------|-------|----------|
|                | 20158/14 -  <br>1882116-+<br>073.104<br>005.201<br>005.201<br>105.201<br>105.2 | 2 P/S 3/2             |                                   | gile (7 int<br>Min th<br>Min<br>Min<br>Min<br>Min<br>Min |                                       | 1 2 10<br>119<br>00 10 00<br>00 10 00 |                                                                                                    |                                                                                        | PR4位在     (1)をの法書     (1)をの法書     (1)     (1)     (1)     (1)     (1)     (1)     (1)     (1)     (1)     (1)     (1)     (1)     (1)     (1)     (1)     (1)     (1)     (1)     (1)     (1)     (1)     (1)     (1)     (1)     (1)     (1)     (1)     (1)     (1)     (1)     (1)     (1)     (1)     (1)     (1)     (1)     (1)     (1)     (1)     (1)     (1)     (1)     (1)     (1)     (1)     (1)     (1)     (1)     (1)     (1)     (1)     (1)     (1)     (1)     (1)     (1)     (1)     (1)     (1)     (1)     (1)     (1)     (1)     (1)     (1)     (1)     (1)     (1)     (1)     (1)     (1)     (1)     (1)     (1)     (1)     (1)     (1)     (1)     (1)     (1)     (1)     (1)     (1)     (1)     (1)     (1)     (1)     (1)     (1)     (1)     (1)     (1)     (1)     (1)     (1)     (1)     (1)     (1)     (1)     (1)     (1)     (1)     (1)     (1)     (1)     (1)     (1)     (1)     (1)     (1)     (1)     (1)     (1)     (1)     (1)     (1)     (1)     (1)     (1)     (1)     (1)     (1)     (1)     (1)     (1)     (1)     (1)     (1)     (1)     (1)     (1)     (1)     (1)     (1)     (1)     (1)     (1)     (1)     (1)     (1)     (1)     (1)     (1)     (1)     (1)     (1)     (1)     (1)     (1)     (1)     (1)     (1)     (1)     (1)     (1)     (1)     (1)     (1)     (1)     (1)     (1)     (1)     (1)     (1)     (1)     (1)     (1)     (1)     (1)     (1)     (1)     (1)     (1)     (1)     (1)     (1)     (1)     (1)     (1)     (1)     (1)     (1)     (1)     (1)     (1)     (1)     (1)     (1)     (1)     (1)     (1)     (1) | 11 (8460)<br>(24, 85, 85, 85, 85<br>(4, 85, 85, 85, 85) | <u>10 12 10 31 32</u> | noonaae]          | Teste | aire M.J |
| 98.52<br>99.5  | 838N<br>178N                                                                                                    |                       | NED 1482)<br>8008023<br>968/328 1 | 58<br>1                                                  | 新聞の#11<br>19 (51 (52 (53 (5<br>年代の法)) | N 06 06 07                            | 80<br>91                                                                                             |                                                                                        | 第三日の<br>「 MCD デ MD<br>デ 自由時間株式目<br>戸 利用を自由用事                                                                                                    |                                                         |                       |                   |       |          |
|                |                                                                                                    |                       |                                   | 1232.00                                                  | 開創 (d las. 英)                         | 的过去进度到多                               | 211 II 211                                                                                           |                                                                                        | 「 自由学说的知识                                                                                                    | NRCA                                                    |                       |                   | 5     | AN 1. 4  |
| 810/08 -et#    | 0 (3.88                                                                                                    |                       |                                   |                                                          |                                       | 6 X                                   | HERCI                                                                                                |                                                                                        | T (MF MM XX ++                                                                                                    | RA 85 80 80                                             | 转过新有效                 | 00 04 08.06 07 MS |       |          |
| 69<br>8002-0-8 | itian<br>z                                                                                                    | 27時度 (0/1)<br>508,480 | SHEMBORA<br>ON DR                 | 0 Dite9                                                  | 1971)                                 |                                       | <ul> <li>1803年中間の</li> <li>1803年中間の</li> <li>1803年中間の</li> <li>1803年中間の</li> <li>1803年中間の</li> </ul> | <ul> <li>正立工法</li> <li>正立工法</li> <li>(1) (1) (1) (1) (1) (1) (1) (1) (1) (1)</li></ul> | BRY: HEXA                                                                                                    |                                                         | 1/1                   | 12 15             | πя    | Ritt     |

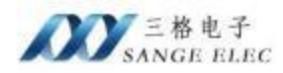

红色是 CAN 分析仪发给网络调试助手的。绿色是网络调试助手发给 CAN 分析仪的。可以看到数据收发正常。

# 5.3 一台 SG-CAN-WIFI 为AP 模式另一台SG-CAN-WIFI 为 Station 模式

#### 5.3.1 设置参数

打开 CAN\_Wi-Fi Config 配置软件配置一台设备为 AP 模式,另一台为 Station 模式。

| 80: com                               | #i-#i模式:         | AT .           | □ 1#设备为AF         | 模式               |          |
|---------------------------------------|------------------|----------------|-------------------|------------------|----------|
|                                       | AF模式整数<br>时-时名称: | CAN_WIFL_IN    | wifi名称            |                  |          |
| + Laters                              | 卫地社:             | 192.168.1.1    | ] 1#设备的IP         | 地址               |          |
| 20104Hird                             | 于阿提码:            | 255 255 255 0  | 1#设备的子            | 网掩码              |          |
|                                       | Station模式修算      |                |                   |                  |          |
|                                       | 11-11名称:         | Sange_Tends    | 17地址:             | 192, 168, 31, 25 |          |
| 1                                     | 认证模式:            | NPA2PSE        | · 子列和马:           | 295. 295. 255. 0 |          |
| SARE.                                 | 加密解决;            | AES            | — 网关地址:           | 192.168.31.L     |          |
|                                       | 密码:              |                |                   |                  |          |
| 1#设                                   | 备做TCP服务器,        | 端口19000        |                   |                  |          |
| · · · · · · · · · · · · · · · · · · · | 1995世教<br>時心:    | TCP            | CAN回想<br>CAN回波特率; | 1#10番的CAN        | 波特率      |
| 读和政策                                  | 网络模式:            | SERVER         |                   | 1#设备的CAN         | 公司个      |
|                                       | 服务器编口:           | 19000          |                   | 1#设备的CAN         | 120-10-1 |
|                                       | 原务器17:           | 192 168 31 117 |                   | I # QHDICAN      | Renjaji  |
|                                       |                  |                |                   |                  |          |

Station 设备配置如下:

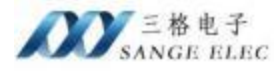

|  | 致力工业通信 | 助力中国智造 |
|--|--------|--------|
|--|--------|--------|

| -            | wi-wi復式;      | Station       | 2#设备)        | 为Station模式       |               |          |      |
|--------------|---------------|---------------|--------------|------------------|---------------|----------|------|
| BLI: 000 -   | 从国主教教         | bonner -      |              |                  |               |          |      |
|              | 11-71名称:      | CAN_WIFI_IN   |              |                  |               |          |      |
| *iatio       | Trittit:      | 192.168.2.1   |              |                  |               |          |      |
| XIDEL        | 于阿维码:         | 255 255 255 0 |              |                  |               |          |      |
|              | Station模式参数   |               |              |                  |               |          |      |
| 4            | 很入1#设备的will名称 | CVR_A1&1"     |              | 192 168.1 105    | ] 2#设备的       | 引P地      | 址    |
| E) 67        | 1#设备的认证模式     | OPEN          | <b></b> 7500 | B: 255 265 256 0 | ] 2#设备的       | 子网       | 掩砌   |
| -3/1812      | 1#设备的加密算法     | \$08E         | - R##        | M: 192.168.1.1   | 2#设备的         | 网关       | 地均   |
|              | 1#设备没有设置密码    |               |              |                  |               |          |      |
|              | 网络新闻          |               | CANESS       |                  |               |          |      |
|              | 静说:           | TCP           | - CANELI 使   | *#: 500000 2#    | 设备的CAN        | 版特       | 率    |
| 读和政告         | 网络模式:         | CLIENT        | - 分包个数       | 2#1              | <b>G各的CAN</b> | 分包       | 1    |
| -            | 服务器编口1        | 19000         | 270-40+64    | 2#3              | COSCOD C AN   | 120:10   | 0.10 |
|              | 原有器17:        | 192 168 1 1   |              |                  | XHIJCAN       | ACTIN 13 | 431  |
|              | 2#设备做T(       | CP客户端,连接1#    | 设备(服务器       | )                |               |          |      |
| 各项参数说明见产品说明书 | 1#设备的IP       | :192.168.1.1  |              |                  |               |          |      |
|              | 1#设备的Pc       | ort:19000     |              |                  |               |          |      |

## 5.3.2 写入配置

分别对两台设备写入配置,提示配置成功。配置成功后会自动重启。

#### 5.3.3 连接设备

两台设备会自动连接, CAN 分析仪的两个通道分别连到两台设备的CAN 口。

# 5.3.4 测试验证

打开 CAN 分析仪软件,两端发送数据如下: 其中一台设备发送 1000 帧 CAN 数据。

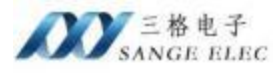

| GCAN                           | Tools                                                                                                    |                                                                                                    |                                                                    |                                                                   |                  |                                                                                                    |             |                                                                                                    |                                                                                        |                                                                                                   |                                                                                         |                        | - 🗆 | ×   |
|--------------------------------|----------------------------------------------------------------------------------------------------|----------------------------------------------------------------------------------------------------|--------------------------------------------------------------------|-------------------------------------------------------------------|------------------|----------------------------------------------------------------------------------------------------|-------------|----------------------------------------------------------------------------------------------------|----------------------------------------------------------------------------------------|---------------------------------------------------------------------------------------------------|-----------------------------------------------------------------------------------------|------------------------|-----|-----|
| 文件 当                           | <b>A</b> /12 12                                                                                                  | 四會 開                                                                                                    | ARB)                                                               |                                                                   |                  |                                                                                                    |             |                                                                                                    |                                                                                        |                                                                                                   |                                                                                         |                        |     |     |
| II CarOp                       | per 📳                                                                                                    | 060 11 😋 📾                                                                                                    | SECurver = 1                                                       | PRONTON C                                                         | DBC Ret          | DBC Send                                                                                                    | E INER C    | <b>数据转发</b>                                                                                                    | 1830854                                                                                | 100000                                                                                            |                                                                                         |                        |     |     |
| CANT                           | Receive/                                                                                                    | Transmit                                                                                                    | CAN2 Receive                                                       | (Transmit                                                         |                  |                                                                                                    |             |                                                                                                    |                                                                                        |                                                                                                   |                                                                                         |                        |     | • × |
| 10 00720                       | 調 - 編                                                                                                    | 5.819(# ·                                                                                                    | H NAME O                                                           | Distance in                                                       | APR 1/1          | <b>朱</b> 志没置                                                                                                    | · 63        | 12.第三                                                                                                    |                                                                                        | 1 22双直接合用                                                                                         | · (1.2.1.1.1.1.1.1.1.1.1.1.1.1.1.1.1.1.1.1                                              | 0 P/S IBOMEDO          |     |     |
|                                | 46<br>989 000<br>980 000<br>981 000<br>982 000<br>981 000<br>984 000<br>986 000<br>986 000<br>986 000<br>986 000 | ABART (H) +++           0.001.075           0.001.075           0.001.081           0.001.081           0.001.075           0.001.075           0.001.075           0.001.075           0.001.075           0.001.075           0.001.075           0.001.075           0.001.075           0.001.075           0.001.075           0.001.075           0.001.075           0.001.075           0.001.075           0.001.075 | 名款<br>发送病功<br>发送病功<br>发送病功<br>发送病功<br>发送病功<br>发送病功<br>发送病功<br>发送病功 | 000<br>000<br>000<br>000<br>000<br>000<br>000<br>000<br>000<br>00 |                  | MHERT 14<br>THERE 10<br>THERE 10<br>THERE 10<br>THERE 10<br>THERE 10<br>THERE 10<br>THERE 10<br>THERE 10<br>THERE 10<br>THERE 10<br>THERE 10<br>THERE 10<br>THERE 10<br>THERE 10<br>THERE 10<br>THERE 10<br>THERE 10<br>THERE 10<br>THERE 10<br>THERE 10<br>THERE 10<br>THE 10<br>THE 10 |             | 03 04 05<br>03 04 05<br>03 04 05<br>03 04 05<br>03 04 05<br>03 04 05<br>03 04 05<br>03 04 05<br>03 04 05<br>03 04 05<br>03 04 05 | 06 87<br>06 87<br>06 87<br>06 87<br>06 87<br>06 87<br>06 87<br>06 87<br>06 87<br>06 87 | 9445000<br>1<br>1<br>1<br>1<br>1<br>1<br>1<br>1<br>1<br>1<br>1<br>1<br>1                          |                                                                                         |                        |     |     |
| 00001                          | 000 000<br>8回 <b>→</b> 8<br>发送方式                                                                                 | 0.000.000<br>(医文)(4     ) 4<br>: [正常形法                                                                                                    |                                                                    | 000<br>MED 1000<br>FAREH                                          |                  | • 000000                                                                                                    | 01 01 0<br> | 00 04 06                                                                                                    | 06.07<br>A他增                                                                           | 1                                                                                                 |                                                                                         |                        |     |     |
| Rotht                          | 制具型<br>輸售式                                                                                                    | 2138M<br>17:2M                                                                                                    |                                                                    | 000000000                                                         | *#<br>* ~        | 201 01 02 03                                                                                                    | 04 05 06 07 |                                                                                                    | 88                                                                                     |                                                                                                   |                                                                                         |                        |     |     |
| f.                             |                                                                                                    |                                                                                                    |                                                                    | 法法次数                                                              | 1000             | 每天发送间期                                                                                                    | (ng) 1      |                                                                                                    | 一帶止                                                                                    |                                                                                                   |                                                                                         |                        |     |     |
|                                |                                                                                                    |                                                                                                    |                                                                    |                                                                   | (2013)           | ·····································                                                                                                    | 网发达重要受      | 民特定影响                                                                                                    | )                                                                                      |                                                                                                   |                                                                                         |                        |     |     |
| 2.0                            |                                                                                                    |                                                                                                    |                                                                    |                                                                   |                  |                                                                                                    | ψ×          | 11.000                                                                                                    |                                                                                        |                                                                                                   |                                                                                         |                        |     | ų x |
| 9,355,4<br>188<br>1890<br>1890 | 2 <b>11 -</b> ••1                                                                                                | initia (ja mini<br>initia)<br>2                                                                                                    |                                                                    | 531635.860<br>06/04                                               | (n) (3463<br>6/0 | 2里(ivs)                                                                                                    |             | ·····································                                                                                            | 控制状态<br>收断存置表<br>收断存置运行<br>送航束<br>在接取                                                  | <ul> <li>王石太法法</li> <li>· 國內容易出生</li> <li>· 总线数据编表</li> <li>· 公线数据编表</li> <li>· 公线数据编表</li> </ul> | <ul> <li>044_1 总线状态</li> <li>95%王家</li> <li>地均編具</li> <li>主均編具</li> <li>自然关闭</li> </ul> | 短機構築计算<br>接数 0<br>发送 0 |     |     |

Connected

另一台设备接收到了 1000 帧 CAN 数据。

|      | <b>BCAN</b> Tool | вi                |                       |                    |                                        |                       |                             |                             |                     |             |                                                              |                              |                                                                                       |                                                                    |         |              |   | ×   |
|------|------------------|-------------------|-----------------------|--------------------|----------------------------------------|-----------------------|-----------------------------|-----------------------------|---------------------|-------------|--------------------------------------------------------------|------------------------------|---------------------------------------------------------------------------------------|--------------------------------------------------------------------|---------|--------------|---|-----|
| 文    | 1 SIT            | 1031              | -                     | WE1                |                                        |                       |                             |                             |                     |             |                                                              |                              |                                                                                       |                                                                    |         |              |   |     |
| 1    | CarOpen          | 100               |                       | #itCurver          | NICHINI C                              | DBC Rec C             | DBC Send                    | 1011                        | nex C               | 20100       | * 18                                                         | 动型示射                         | MR: 100000                                                                            |                                                                    |         |              |   |     |
| -    | Cable Dec        |                   |                       | CAN'S Bace         | In the second                          |                       |                             |                             |                     |             |                                                              |                              |                                                                                       |                                                                    |         |              |   |     |
| 100  | CARAL NEC        | erve/sr           | ananne.               | CANE NECE          | ivey mansmit                           | Call Cont             |                             |                             |                     | Col and the |                                                              | -                            |                                                                                       |                                                                    |         | -            |   | • ^ |
| - 84 | (#1750m ·        | 10.14             | Alferta.              | ·    #####         | C TAME                                 | P 394                 | 建改设置                        |                             | ·                   | C.M.M.      |                                                              | CO-SERVER                    | 1 二、以通道世行                                                                             | · · · · · · · · · · · · · · · · · · ·                              | • 0 P/S | BRCM281000   |   |     |
|      | 非長               | NIG               | ARTIG-1               | 高級                 | DATE                                   | 制具有                   | 翰格式                         | TLC                         | の把                  |             |                                                              |                              | 朝政課                                                                                   |                                                                    |         |              |   |     |
| 1    | 000003969        | 000.0             | 100.249               | 備収                 | 000                                    | DATA                  | STANDARD                    |                             | .00 05 02           | 03 04 1     | 05.06.1                                                      | 07                           | 1                                                                                     |                                                                    |         |              |   |     |
| - 3  | 000000990        | 000.0             | 100.254               | 接収                 | 000                                    | DRTA                  | STARDARD                    |                             | 00 01 02            | 03 04 1     | 05 06 1                                                      | DY                           | 1                                                                                     |                                                                    |         |              |   |     |
|      | 000003991        | 000.0             | 000.234               | 接收                 | 800                                    | DATA                  | STANDARD                    |                             | 00 01 02            | 03 04 1     | 05.06.)                                                      | 07                           | 1                                                                                     |                                                                    |         |              |   |     |
| 199  | 20000000         | 000.0             | 100.257               | 接收                 | 800                                    | DALY                  | STARDARD                    |                             | 00 01 00            | 03 04 1     | 05,001                                                       | 07                           | 1                                                                                     |                                                                    |         |              |   |     |
|      | 000003992        | 000.0             | 800.259               | 橡胶                 | 000                                    | DALA                  | STANDARD.                   |                             | 00 01 00            | 03 04 1     | 05.04 (                                                      | 10                           | 1                                                                                     |                                                                    |         |              |   |     |
|      | 00000994         | 000.0             | 00.234                | 接収                 | 000                                    | DATA                  | STARDARD                    |                             | .00.01.02           | 03 04 1     | 05-06.1                                                      | 07:                          | 1                                                                                     |                                                                    |         |              |   |     |
| 13   | 00000395         | 000.0             | 125,000               | 接收                 | 000                                    | DATA                  | STANDARD                    |                             | 00 01 00            | 13 04 1     | 05 96 1                                                      | 10                           | 1                                                                                     |                                                                    |         |              |   |     |
|      | 000009966        | -000.0            | 00.264                | 接收                 | 990                                    | DATA                  | STARDARD                    |                             | 00 01 02            | 03 04 1     | 05 06 1                                                      | 90                           | 1                                                                                     |                                                                    |         |              |   |     |
|      | 000003991        | 000.0             | 100.234               | 接收                 | 900                                    | DATA                  | STAREAD                     |                             | 00 05 00            | 03 04 1     | 05 06 1                                                      | 10                           | 1                                                                                     |                                                                    |         |              |   |     |
|      | 000009998        | 000.0             | 100.238               | 接收                 | 000                                    | DATA                  | STARLARD                    |                             | 00 01 02            | 03 04 1     | 05.06.1                                                      | 90                           | 1                                                                                     |                                                                    |         |              |   |     |
|      | 000009996        | 000.0             | 800.257               | 接収                 | 000                                    | DATA                  | STAREAD                     |                             | 00 01 00            | 03 04 1     | 05.06.1                                                      | 10                           | 1                                                                                     |                                                                    |         |              |   |     |
|      | 00001000         | 900.0             | 100.295               | 摘取                 | 000                                    | DALA                  | STAREARD                    | 18                          | 00.01.02            | 03 04 1     | 05 06 1                                                      | 07                           | 1                                                                                     |                                                                    |         |              |   |     |
| wint | 71.2<br>162      | 万式:<br>東型:<br>ロオ・ | 正常治治<br>計描時<br>北: 第88 |                    | \$ 3.30 (MB)<br>(MID (MD)<br>(0000000) | 1 □ ₩1<br>米面<br>1 ▽   | 3時就送一輪<br>数据(M23<br>00 01 B | (영제국 ) [<br>2)<br>2) 00: 04 | ] 第1後期第<br>05 06 47 | 周文法一        | MBS                                                          | 東西                           |                                                                                       |                                                                    |         |              |   |     |
|      |                  |                   | UT-RTN                |                    | 22.28                                  | 1                     | -                           | -                           | 5 10                |             |                                                              | 10                           |                                                                                       |                                                                    |         |              |   |     |
|      |                  |                   |                       |                    | 0.00.0.85                              | DALW.                 | ALL CO.                     | an Silley                   |                     | 514 (S.S.)  | (8)                                                          |                              |                                                                                       |                                                                    |         |              |   |     |
| -    | -                | _                 |                       |                    |                                        |                       |                             |                             |                     | -           | 0                                                            | _                            |                                                                                       |                                                                    | _       |              |   |     |
| oca. | ENG-             | Sec. Beck         | 1.0.0                 |                    |                                        |                       |                             |                             | 10                  | 0.0         | a and                                                        | Line .                       |                                                                                       |                                                                    |         | 100 D 1 45   | _ | 4.1 |
| 1    | 104040 (KUM      | 14 900            | 7. 7.N.W.             |                    |                                        |                       |                             |                             |                     | 1.885       | 1.拉勒                                                         | 108                          | - water and                                                                           | ru_1 State                                                         | - 20    | 關於计数         |   |     |
|      | 设备<br>USBCAIHED  | :-ve              | 通過<br>2               | 数 资料至10<br>506/500 | /1) ይለዚያለዚህ<br>08/0%                   | 0/1) 前期<br>0/1<br>0/1 | £∰(0/1)                     |                             |                     |             | <b>推約音響</b><br>推約音響<br>定法<br>注<br>法<br>注<br>推<br>推<br>音<br>音 | 存然尚<br>存器溢出<br>存器空<br>東<br>秋 | <ul> <li>上在友法</li> <li>請具包閣</li> <li>備存回望出</li> <li>总线會調講員</li> <li>总线會調講員</li> </ul> | <ul> <li>豆桃正葉</li> <li>諸助諸県</li> <li>主助諸県</li> <li>豆桃米川</li> </ul> | 2       | B校 D<br>E注 D |   |     |
|      |                  |                   |                       |                    |                                        |                       |                             |                             |                     | Cani 1      | 出造 (                                                         | ·112 Ht                      | 5                                                                                     |                                                                    |         |              |   |     |
| -    | Consected        | 2                 |                       |                    |                                        |                       |                             |                             |                     |             |                                                              |                              |                                                                                       |                                                                    |         |              |   |     |
|      | and a state of   | 22                |                       |                    |                                        |                       |                             |                             |                     | _           |                                                              | _                            |                                                                                       |                                                                    |         |              |   | -   |

可以看到数据收发正常。不是只有其中一台设备可以发送,两台设备都可以 发送。

注意: SG-CAN-WIFI 设备可以配置为 AP 模式也可以配置为 Station 模式,可以配置为 TCP 服务器,也可以配置为 TCP 客户端,也可以通过 UDP 传输。

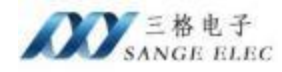

WIFI 模式和传输层协议没有关系。

# 六、售后及联系方式

公司网址: <u>www.tj-sange.com</u> <u>www.sange-cbm.com</u> 售前购买咨询: 17602602061(同微信) 售后技术电话: 022-22106681 **公众账号: 获取产品使用视频和更多资讯。** 

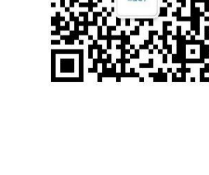